## NET単価を提出単価へコピーする方法

1 O種ある単価のうち、NET単価を提出単価へコピーをします。

1. 見積書入力の画面から、コピーしたい行を選択します。

| <u>11</u>  |                                                                                                    |                  |                               | 見積書入力             | ל      |                                       |               |                                                                                | - 0 %               |
|------------|----------------------------------------------------------------------------------------------------|------------------|-------------------------------|-------------------|--------|---------------------------------------|---------------|--------------------------------------------------------------------------------|---------------------|
| 編集         | 表示 属性                                                                                                    | 明                | 細 オプション 参照                    | 下見積 科目別           | 裏計 へルス | Ĵ                                     |               |                                                                                | Q                   |
| 割掛け        | ی<br>۲ رود-مادید<br>۲                                                                                                    | ■<br>■<br>■<br>■ | NET⇒提出コピー NET提出クリア<br>更新      | (上)<br>単価マスタ自動セット | マイナス変換 | ↓ ↓ ↓ ↓ ↓ ↓ ↓ ↓ ↓ ↓ ↓ ↓ ↓ ↓ ↓ ↓ ↓ ↓ ↓ |               | <ul> <li>契量=0行削除</li> <li>ジントP行一括削隙</li> <li>シン数量小数部0除去</li> <li>削除</li> </ul> | 4 名称規格文字数変換<br>交換   |
| <b>▼</b> # | 親:名称 建築工                                                                                                    | 事                |                               |                   |        |                                       |               |                                                                                |                     |
|            |                                                                                                    | _                | NET                           |                   | NET    |                                       | NET N         | ET NET                                                                         | NET 🔺               |
|            |                                                                                                    | तम्ब<br>तम्राहर  | - 古你<br>古 <i>许</i> 仮設工事       |                   | 79818  |                                       | <u>  双里</u> 平 | -1 <u>2 </u> =1 <u>0</u><br>-112 - 110<br>-11 - 110                            | 2 970 000           |
|            | 8                                                                                                    | 머리자              |                               |                   |        | 1                                     |               | ₹ <u>/</u> 699 000                                                             | 4 688 000           |
|            |                                                                                                    | 内印               | <u>土土</u> ず<br>枯丁車            |                   |        |                                       |               | 4,000,000 جڑ 3,916,000                                                         | 3,916,000           |
|            | 1                                                                                                    | 内訳               | <sup>101</sup> エデ<br>コンクリートT事 |                   |        |                                       |               | t 16,044,000                                                                   | 16,044,000          |
|            |                                                                                                    | 内訳               | コンシン 「エー」<br>鉄筋工事             |                   |        |                                       |               | <del>در</del> 5,127,000                                                        | 5,127,000           |
| 6          |                                                                                                    | 内訳               |                               |                   |        | 1                                     |               | 式 16,000                                                                       | 16,000              |
| 7          | e contraction de la contraction de la contractio | 内訳               |                               |                   |        | 1                                     |               | 式 1,014,000                                                                    | 1,014,000           |
| 8          |                                                                                                    | 内訳               | 石・擬石工事                        |                   |        | 1                                     |               | 0 万                                                                            | 0                   |
| 8          | e la companya de la companya de la compa                                                                                                    | 内訳               | タイル工事                         |                   |        | 1                                     |               | 式 1,643,000                                                                    | 1,643,000           |
| 1          | e la companya de la companya de la compa                                                                                                    | 内訳               | 木工事                           |                   |        | 1                                     |               | <del>武</del> 620,000                                                           | 620,000             |
| 1          | ī                                                                                                    | 内訳               | 屋根外装工事                        |                   |        | 1                                     |               | 式 614,000                                                                      | 614,000             |
| 1          | E                                                                                                    | 内訳               | 金属工事                          |                   |        | 1                                     |               | 式 2,975,000                                                                    | 2,975,000           |
| 1          | đ                                                                                                    | 内訳               | 左官工事                          |                   |        | 1                                     |               | 式 1,605,000                                                                    | 1,605,000           |
| 1.         | đ                                                                                                    | 内訳               | 木製建具工事                        |                   |        | 1                                     |               | <del>武</del> 89,000                                                            | 39,000              |
| 18         |                                                                                                    | 内訳               | 金属製建具工事                       |                   |        | 1                                     |               | 式 5,623,000                                                                    | 5,623,000           |
| 16         | 1                                                                                                    | 内訳               | ガラス工事                         |                   |        | 1                                     |               | 式 2,326,000                                                                    | 2,326,000           |
| 4          |                                                                                                    |                  | l                             | 1                 |        |                                       |               | - 1                                                                            |                     |
|            |                                                                                                    |                  |                               |                   |        |                                       |               |                                                                                | 98,352,016 1/2 page |

2. 見積書入力の画面から、「明細」-「NET⇒提出コピー」を選択します。

| <u>=</u>   | ▼ 見積書入力 □ □ ∞                   |                                         |          |    |                |                  |     |         |           |   |           |           |                                          |               |    |
|------------|---------------------------------|-----------------------------------------|----------|----|----------------|------------------|-----|---------|-----------|---|-----------|-----------|------------------------------------------|---------------|----|
| <b></b> 編集 | 表示                              | ŧ J                                     | 属性       | 明  | 細 オプション        | 参照               | 下見積 | 科目別集    | 計 ヘルブ     | ŕ |           |           |                                          |               | Q  |
| 割掛         | र रुह                           | اللہ اللہ اللہ اللہ اللہ اللہ اللہ اللہ | 】<br>ソ 再 |    | →<br>NET⇒提出⊐ピー | NET提出クリア<br>- 更新 | 単価マ | スタ自動セット | マイナス変換    |   | 明細合算      |           | 数量=0行削除<br>コメントP 行一括削除<br>数量小数部0除去<br>削除 | 名称規格文字数<br>変換 | 変換 |
|            |                                 |                                         |          |    |                |                  |     |         |           |   |           |           |                                          |               | ₹× |
| •          | <ul> <li>★ 親:名称 建築工事</li> </ul> |                                         |          |    |                |                  |     |         |           |   |           |           |                                          |               |    |
|            | 色1                              | 色2                                      | न        | 属  | :              | NET<br>名称        |     |         | NET<br>規格 |   | NET<br>数量 | NET<br>単位 | NET<br>単価                                | NET<br>金額     | -  |
| 1          |                                 |                                         | Í        | 内訳 | 直接仮設工事         |                  |     |         |           |   | 1         | 式         | 2,926,000                                | 2,926,00      | 0  |
| 2          |                                 |                                         | e        | 内訳 | 土工事            |                  |     |         |           |   | 1         | 汔         | 4,688,000                                | 4,688,00      | 0  |
| 3          |                                 |                                         | e        | 内訳 | 杭工事            |                  |     |         |           |   | 1         | 无         | 3,916,000                                | 3,916,00      | 0  |
| 4          |                                 |                                         | e        | 内訳 | コンクリートエ        | 事                |     |         |           |   | 1         | 无         | 16,044,000                               | 16,044,00     | 0  |
| 5          |                                 |                                         | e        | 内訳 | 鉄筋工事           |                  |     |         |           |   | 1         | 汔         | 5,127,000                                | 5,127,00      | 0  |
| 6          |                                 |                                         | É        | 内訳 | 組積工事           |                  |     |         |           |   | 1         | 汔         | 16,000                                   | 16,00         | 0  |
| 7          |                                 |                                         | É        | 内訳 | 防水工事           |                  |     |         |           |   | 1         | 汔         | 1,014,000                                | 1,014,00      | 0  |
| 8          |                                 |                                         |          | 内訳 | 石・擬石工事         |                  |     |         |           |   | 1         | 式         | 0                                        |               | 0  |

- 4. ボタンをクリックすると、画面が表示されます。
  - 下記の項目をそれぞれ選択します。

    - ・コピー元 → NET
       ・コピー先 → 提出
       ・実行項目 → 単価

(実行項目にチェックのついている項目のコピーを行います。複数項目の指定が可能です。)

| <b>W</b>                    | ▶ NET⇔提出コピー |       |  |  |  |  |  |  |
|-----------------------------|-------------|-------|--|--|--|--|--|--|
| ※セル選択している行およびその配下だけコピーされます。 |             |       |  |  |  |  |  |  |
| コピー元                        | NET         | *     |  |  |  |  |  |  |
| - パー先                       | 提出          | •     |  |  |  |  |  |  |
| 実行項目                        |             |       |  |  |  |  |  |  |
| ✔ 数量                        | ✔ 単位        | ✔ 単価  |  |  |  |  |  |  |
| ✔ 備考                        | ✓ 関係切り      |       |  |  |  |  |  |  |
|                             | ОК          | キャンセル |  |  |  |  |  |  |

5. 条件設定後、「OK」ボタンをクリックすると、チェックマークがついている行データを含め、 それらの下階層データのコピーを実行します。 コピーが終了すると見積書入力の画面へ戻ります。

| **                          | NET⇔提出コピー |           |  |  |  |  |  |
|-----------------------------|-----------|-----------|--|--|--|--|--|
| ※セル選択している行およびその配下だけコピーされます。 |           |           |  |  |  |  |  |
| コピー元                        | NET       | •         |  |  |  |  |  |
| -1° #                       | 48.11     |           |  |  |  |  |  |
| コヒー先                        | 提出        | *         |  |  |  |  |  |
| 実行項目                        |           |           |  |  |  |  |  |
| ✓ 数量                        | ✔ 単位      | ✔ 単価      |  |  |  |  |  |
| ✔ 備考                        | ✔ 関係切り    |           |  |  |  |  |  |
|                             |           | he before |  |  |  |  |  |
|                             | OK        | キャンセル     |  |  |  |  |  |

以上で終了です。

上記手順にて解決できない場合には、弊社窓口までお問合せ下さい。